## 一、登录研究生系统

网址为:http://202.204.74.224:8089/gmis/home/stulogin

学生输入学号, 密码(初始密码是本人身份证上的出生日期, 例如: 19990124)

|  | 学号 请输入学号 | <u>1</u> |                                                                                                    |
|--|----------|----------|----------------------------------------------------------------------------------------------------|
|  | 密码 请输入密码 | 2        | この日本 1000 日本 1000 日本 1000 日本 1000 日本 1000日本 10001日本 1000日本 100010100100010000000000 |
|  | 请输入验证码   | 8 5 2 4  | 友情提示                                                                                                    |
|  |          | 忘记密码?    | 学生用户用学导和密码登录系统 , 初始密码是本人身份证上面出生日期(例如:<br>19990124)。                                                                                                    |
|  | 登        | 录        |                                                                                                    |

# 二、学期注册

进入研究生系统后,需进行新学期注册,左侧任务栏依次点击:【个人管理】→【学期报道 注册】→【提交注册】。提交注册后,如个人信息还未完善,请同学自行在左栏"个人信息 维护"进行信息完善。

| サポビの大学<br>Rooffic Contex Electrice Contex Languagety                                       |                                                                                  |
|--------------------------------------------------------------------------------------------|----------------------------------------------------------------------------------|
| <ul> <li>合 首页</li> <li>ヘ へ人管理</li> <li>グ业进程查看</li> <li>・ 学期报到注册</li> <li>へ人基本信息</li> </ul> | 2018-2019学年第二学期         注册日期:2019-07-09         注册关型:学生注册         审核人:           |
| 个人信息维护<br>学生入学登记<br>乘车区间维护<br>信息修改中语                                                       | 当前学期注册                                                                           |
| 语总称 20 申请<br>证件补办申请<br>登录密码修改<br>师生互选申请<br>学籍异动申请                                          | 2018-2019学年第二学期[第0学期]<br>注册时间范围要求: 2019-08-06至2019-09-10<br>注册IP范围要求: 没有限制注册IP范围 |
| 等级考试管理<br>等级考试成绩<br>照片信息核对                                                                 | 注册说明:                                                                            |

图 1 注册

# 三、更改或提交培养计划

### 1. 培养计划提交

(1) 未提交培养计划的同学

根据学院提供的开课目录,自行检查勾选上的课程是否正确→检查无误后保存培养计划→提

交培养计划(注:培养计划提交成功后将无法更改计划课程)。

| A 个人管理 ∨                  |   | デルナムート      | S528017  | 中国特色社会主义理论与实践研究 |
|---------------------------|---|-------------|----------|-----------------|
| 日 培养管理                    |   | 系统目初        | S528020  | 自然辩证法概论         |
| 培养方案查看                    |   | 勾远          | S302002  | 研究生科学道德与学术规范    |
| • 培养计划提交                  | A | 第1组,最多选1门   | S508009  | 第一外国语-高级英语      |
| 培养计划查询<br>课程免修申请          |   | 第1组,最多选1门   | S508015  | 第一外国语-综合英语      |
| 学生网上选课                    |   | 勾选课程        | S508010  | 第一外国语-国际会议交流    |
| 选课结果 <u></u> 查询<br>学牛课表查询 |   | 第2组 , 选1-1门 | S508011  | 第一外国语-科技英语翻译    |
| 课程成绩查询                    |   | 第2组,选1-1门   | S508013  | 第一外国语-科技英语写作    |
| 课程考场查询                    |   | 第3组,至少选4学分  | S509023  | 规划数学            |
| 重要利考用項                    | V | 第3组 至小港4堂公  | \$509029 | 纪时公             |

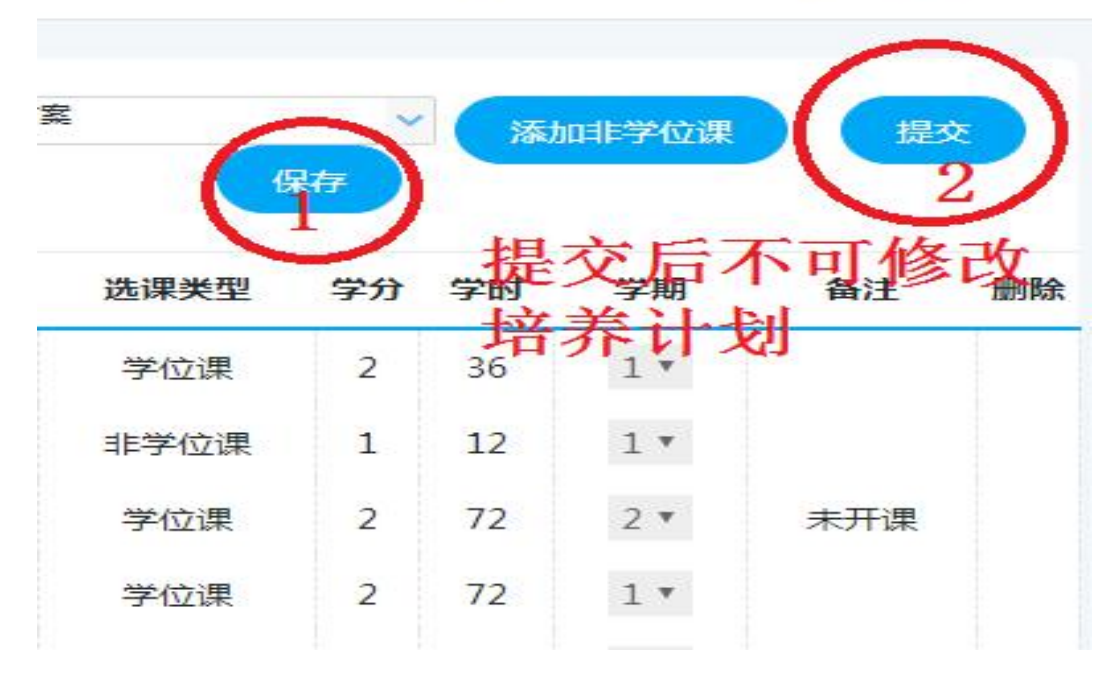

图 2 提交培养计划

#### (2) 培养计划为提交状态的同学

根据学院提供的开课目录,自行检查勾选上的课程是否正确→检查无误后无需操作。

如需更改(曾经选修过不是学院计划内开设的课程,如其他专业或其他学院的课程,需要更

改培养计划内的课程)请在变更时间段内联系各学院教学秘书老师申请驳回更改并提交。

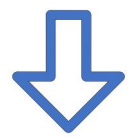

### 【如何添加非学位课(计划外课程)】

【操作流程】:点击"添加非学位课"→输入院系、课程编号(名称)→点击"选择",非学 位课就会添加到培养计划中,在"培养计划提交"中查看已添加的非学位课。

|                               |      | 语  | 語:<br>     | ×     | ф А | Ċ  |
|-------------------------------|------|----|------------|-------|-----|----|
| <mark>;:无限制)</mark> 培养方向: 专业方 |      | ✓  | (internet) | 叫:学位课 |     | ×  |
| 课程类别                          | 选课类型 | 学分 | 学时         | 学期    | 备注  | 删除 |
| 公共课                           | 学位课  | 2  | 36         | 1 •   |     |    |
| 非学位必修课                        | 非学位课 | 1  | 12         | 1 *   |     |    |
| 公共课                           | 学位课  | 2  | 72         | 2 •   | 未开课 |    |
| 公共课                           | 学位课  | 2  | 72         | 1 •   |     |    |
| 甘水田公伊                         | 学位课  | 2  | 18         | 1 .   |     |    |

|     |                                |              |    |    |    |    | 语言: |    | •   |
|-----|--------------------------------|--------------|----|----|----|----|-----|----|-----|
| 非学位 | 所属院系: 请选择<br>课程编号(名称):<br>课程编号 | ♀            | 类别 | 学分 | 学时 | 选择 |     | 添加 | 非学  |
|     | B302001                        | 研究生科学道德与学术规范 | В  | 1  | 12 |    |     | đ  | 学道  |
|     | B501001                        | 动态电力系统理论与方法  | с  | 2  | 32 | V  |     | -  | 11  |
|     | B501003                        | 现代电气工程的电磁基础  | с  | 2  | 32 | 1  |     |    | 1 1 |
| n   | B501004                        | 现代信号分析与处理    | с  | 2  | 32 | 1  |     |    | 2 1 |
| n   | B501005                        | 现代通信技术与计算机网络 | с  | 2  | 32 | 1  |     |    | 1 ' |
| 学分  | B502001                        | 材料性能学        | с  | 2  | 32 | 1  |     |    | 1 1 |
| 学分  | B502002                        | 高等能源化学工程     | с  | 2  | 32 | 1  |     |    | 1 ' |
| 学分  | B502003                        | 高等燃烧学        | с  | 2  | 32 | 1  |     |    | 1 ' |
| ₩42 | B502004                        | 高等热学理论       | с  | 2  | 32 | 1  |     |    | 1.1 |

图 3 添加非学位课

提醒:系统最终判断研究生是否修满学分,并可以进入论文答辩等环节,是以 是否完成培养计划里所有课程为准,最终选课与合格学分必须与培养计划一 一对应,请同学们认真核对并确认自己的培养计划是否满足培养方案的要求。